## SR

## 考勤管理系统 操作说明书

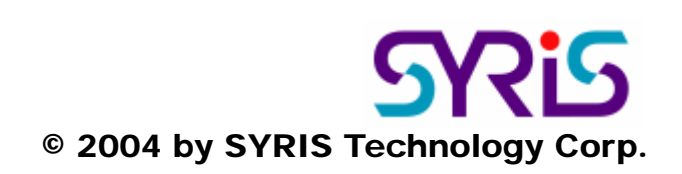

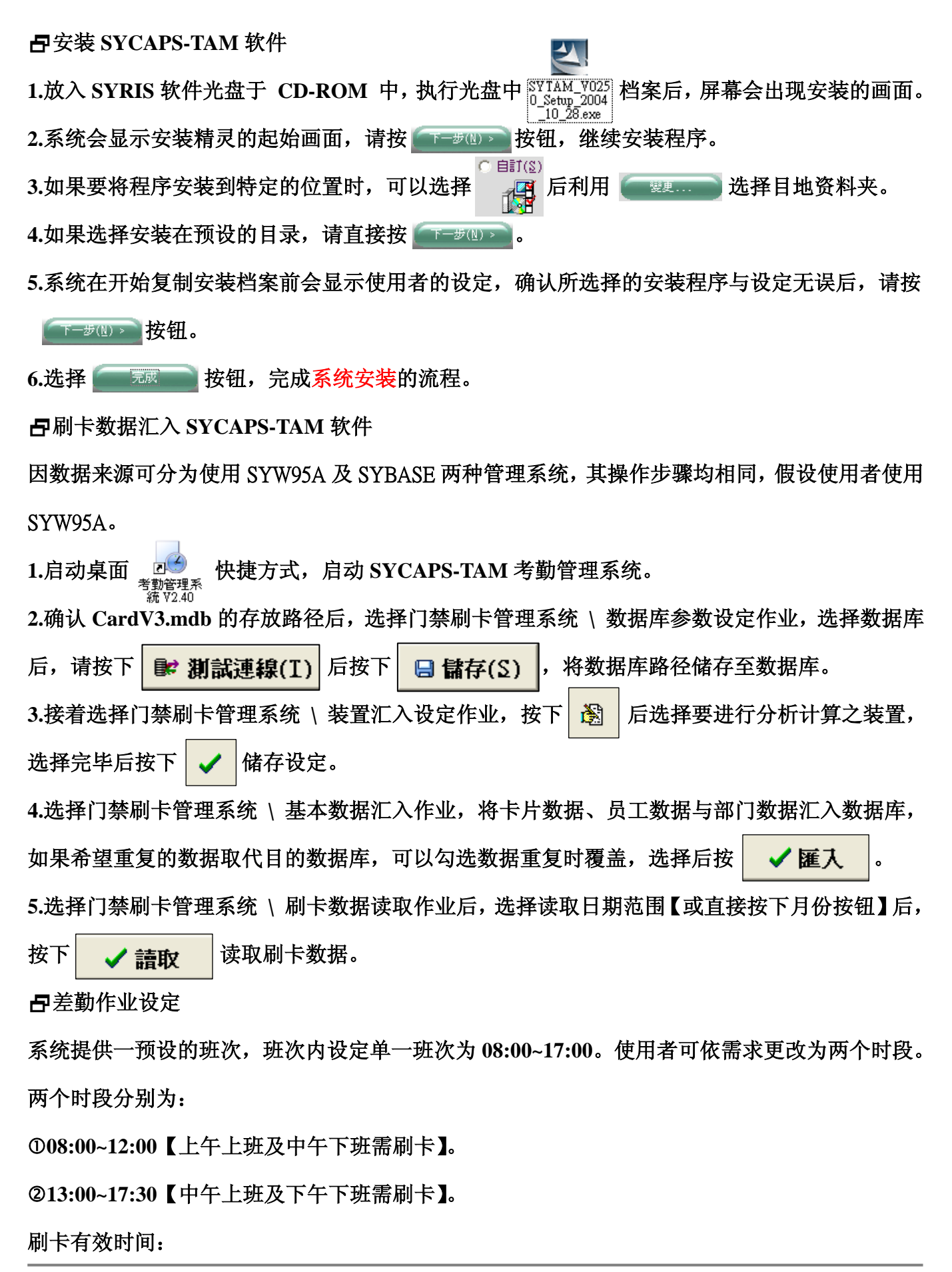

<sup>© 2004</sup> by SYRIS Technology Corp.

**007:30~12:30** 

08:15~08:30 刷卡为迟到、08:30 后刷卡为缺勤; 11:15~11:30 刷卡为早退、11:30 前刷卡为缺勤。 @12:30~18:00

13:15~13:30 刷卡为迟到、13:30 后刷卡为缺勤; 17:15~17:30 刷卡为早退、17:00~17:15 刷卡为缺勤。

系统预设全部人员的月排班均套用<u>周排班规则</u>【即月排班是按周规则排班】,周排班规则中的排 班均使用系统所产生的预设班次,并预设假日不排班。

1.设定月排班【差勤管理系统 \ 班别管理 \ 月排班分页】: 可以选择个人或所选人员【或部门人员】按<u>系统预设周排班规则</u>进行月排班。

2.加班管理【差勤管理系统 \ 加班管理】:包括建立加班单、审核加班单与加班单浏览统计。

3.请假管理【差勤管理系统 \ 请假管理】: 包括建立请假单、审核请假单与请假单浏览统计。

4.差勤数据【差勤管理系统 \ 差勤数据】:包括考勤分析处理作业【可选择部门、特定日期或整 月进行分析】、差勤数据浏览作业【显示出勤状况及排班状况】、缺勤数据浏览作业、工时统计浏 览作业、月考勤浏览作业、日考勤浏览作业、考勤统计浏览作业及年度特/补休浏览统计作业。